## **Manage promotions**

This guide assumes you have already completed MarketConnect activation for at least one product and are on the Setup > MarketConnect page within your WHMCS admin area.

Click the **Manage** button.

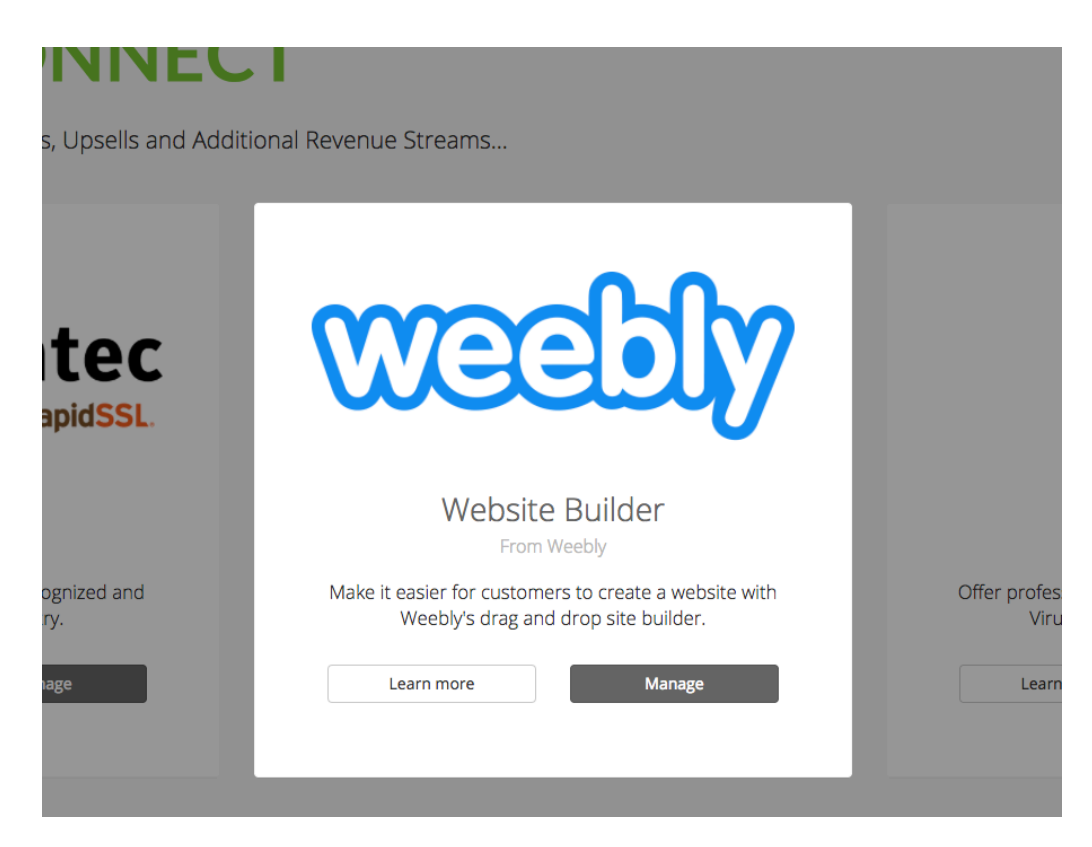

Select the **Promotion Settings** tab.

| B               | We       |                                    | ۱y                         |                         | Website Builder<br>From Weebly | ×            |
|-----------------|----------|------------------------------------|----------------------------|-------------------------|--------------------------------|--------------|
|                 | Overview | Products                           | Promotion Settings         | Other Settings          | Deactivate                     |              |
|                 | You ar   | <b>TE SElling</b><br>S Leading Web | g Weebly<br>Disite Builder |                         |                                |              |
| n               |          |                                    |                            |                         |                                |              |
| Ra              |          |                                    | Login                      | to Weebly Control Panel |                                |              |
| es              |          |                                    |                            |                         |                                |              |
|                 |          |                                    |                            |                         |                                |              |
| : recc<br>dusti |          |                                    |                            |                         |                                | sion<br>Is P |
|                 |          |                                    |                            |                         |                                |              |

All available promotional features will be displayed.

| <b>G</b><br>rvices | wee                                        | bly                                         |                   | Website Builder<br>From Weebly                                                  | ×     |
|--------------------|--------------------------------------------|---------------------------------------------|-------------------|---------------------------------------------------------------------------------|-------|
|                    | Overview Proc                              | ducts Promotion Settings                    | Other Settings    | Deactivate                                                                      |       |
|                    | Client Area                                | a                                           |                   |                                                                                 |       |
| n                  | Homepage<br>Promotes to cus                | on<br>stomers who don't yet have the serv   | Pro<br>Pro<br>add | oduct Details ON<br>mote on products where the service is not an active<br>d-on |       |
| Rá                 | Product List<br>Promote in the             | oN<br>sidebar of the Products/Services list |                   |                                                                                 |       |
| tes                | Shopping                                   | Cart                                        |                   |                                                                                 |       |
| st reco            | View Cart<br>Promotes to cus<br>their cart | ON<br>stomers who don't yet have the serv   | rice in Pro       | eckout ON More during checkout of the cart when service not uded                | sior  |
| indust<br>Man      |                                            |                                             |                   |                                                                                 | is Pi |

Simply toggle the On/Off slide toggles to enable or disable a given promotional feature.

|          | weebly                          |                            |                                  |             | Website Builder<br>From Weebly                         |                        |               | × |       |
|----------|---------------------------------|----------------------------|----------------------------------|-------------|--------------------------------------------------------|------------------------|---------------|---|-------|
|          | Overview                        | Products                   | Promotion Settings               | Other Setti | ngs                                                    |                        | Deactivate    |   |       |
|          | Client /                        | Area                       |                                  |             |                                                        |                        |               |   |       |
| n        | Homep<br>Promote                | age<br>s to customers      | Of<br>who don't yet have the ser | vice        | Product Details<br>Promote on products where<br>add-on | e the service is not a | ON            |   | (     |
| Ra       | Produc                          | t List<br>in the sidebar o | of the Products/Services lis     | OFF<br>t    |                                                        |                        |               |   |       |
| tes      | Shoppi                          | ing Cart                   | :                                |             |                                                        |                        |               |   | E     |
| ist reco | View Ca<br>Promote<br>their car | art<br>s to customers<br>t | Of<br>who don't yet have the ser | vice in     | Checkout<br>Promote during checkout o<br>included      | f the cart when servi  | OFF<br>ce not | 5 | siona |
| industi  |                                 |                            |                                  |             |                                                        |                        |               | 1 | s Pro |
| Man      |                                 |                            |                                  |             |                                                        | _                      |               |   | more  |